# Gigabit Ethernet to DVI Adapter

## **User's Manual**

#### ABOUT THIS MANUAL

This manual is designed for use with the Gigabit Ethernet to DVI Adapter. Information in this document has been carefully checked for accuracy; however, no guarantee is given to the correctness of the contents. The information in this document is subject to change without notice. The manufacturer does not make any representations or warranties (implied or otherwise) regarding the accuracy and completeness of this document and shall in no event be liable for any loss of profit or any commercial damage, including but not limited to special, incidental, consequential, or other damage.

#### SAFETY INSTRUCTIONS

Always read the safety instructions carefully:

- Keep this User's Manual for future reference
- Keep this equipment away from humidity
- If any of the following situation arises, get the equipment checked by a service technician:
  - The equipment has been exposed to moisture.
  - The equipment has been dropped and damaged.
  - The equipment has obvious sign of breakage.
  - The equipment has not been working well or you cannot get it to work according to the User's Manual.

#### COPYRIGHT

This document contains proprietary information protected by copyright. All right are reserved. No part of this manual may be reproduced by any mechanical, electronic or other means, in any form, without prior written permission of the manufacturer.

#### TRADEMARKS

All trademarks and registered trademarks are the property of their respective owners or companies.

# **Table of Contents**

| 1. Introduction                                        | 1  |
|--------------------------------------------------------|----|
| Features                                               | 2  |
| Package Contents                                       |    |
| System Requirements                                    |    |
| LED Status                                             | 2  |
| 2. Installation                                        | 3  |
| Hardware Connection                                    |    |
| Driver Installation                                    |    |
| On Windows <sup>®</sup> XP                             |    |
| On Windows Vista <sup>®</sup> / Windows <sup>®</sup> 7 |    |
| 3. Application                                         | 13 |
| File                                                   |    |
| Options                                                |    |
| View                                                   |    |
| Help                                                   |    |
| 4. Display Mode                                        | 22 |
| 5. Uninstall the Driver                                | 24 |
| 6. Specifications                                      | 27 |
| 7. Regulatory Compliance                               | 28 |
| FCC Conditions                                         |    |
| CE                                                     |    |
| WEEE Information                                       |    |

# 1. Introduction

The Gigabit Ethernet to DVI Adapter enables you easily to connect monitor and projector from a computer. You may perform a high quality presentation and DVD video by the high throughput of Gigabit Ethernet and have the content of your PC get access remotely. The display station can be up 100 meters away from your computer with CAT6 cable. You can connect to 6 different display screens with this adapter as digital signage application.

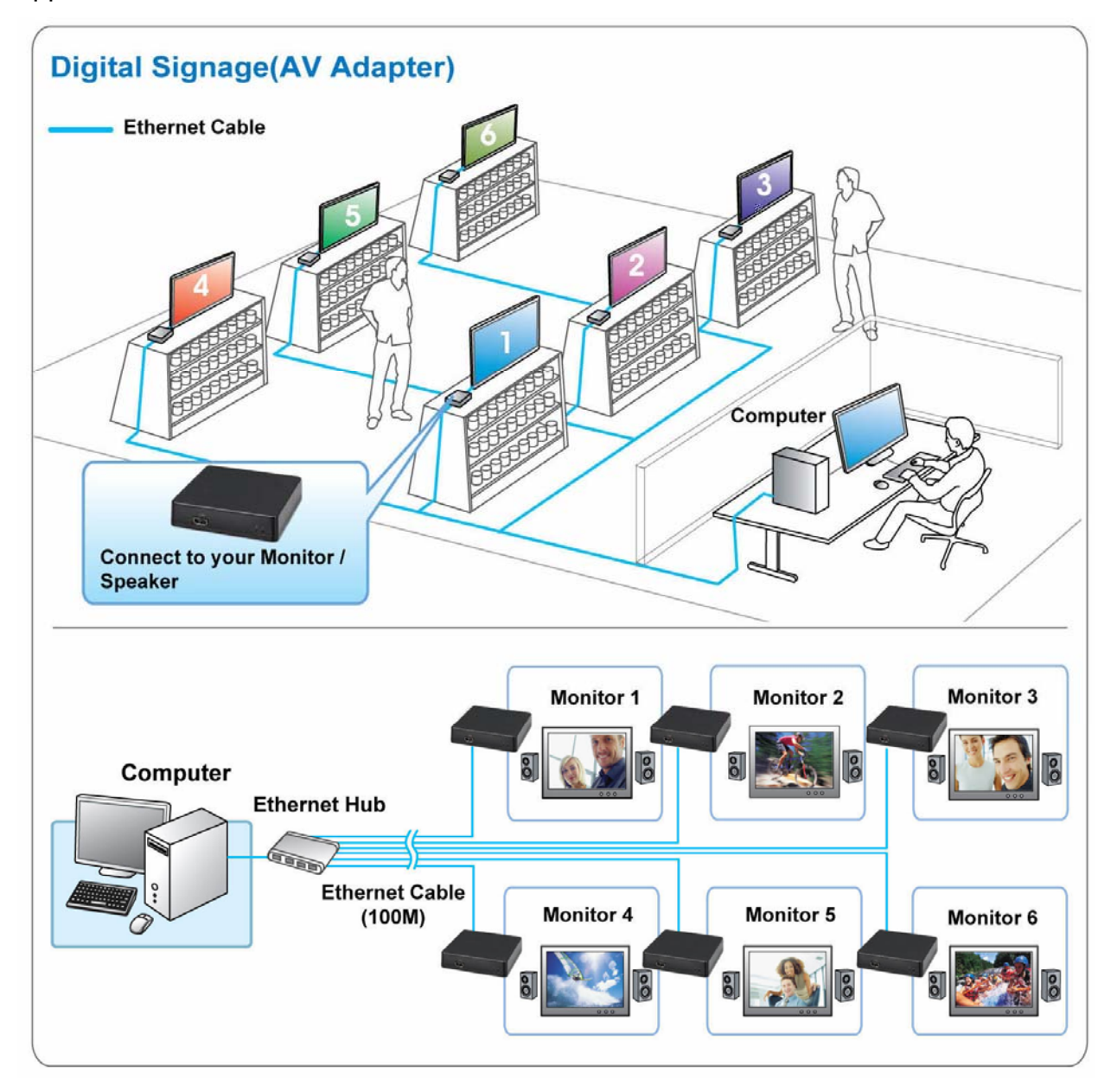

## **Features**

- Support connect up to 6 display screens as digital signage function
- Compatible with Gigabit Ethernet specification
- Video application on LCD monitor or projector shared through Gigabit Ethernet port
- Display remote control
- Compatible with USB 1.1/2.0 specification
- Support resolution up to 1920 x 1080
- Input: Gigabit Ethernet interface ; Output: DVI interface
- Long transmission distance up to 100 meters
- Plug and Play

## **Package Contents**

| Gigabit Ethernet to DVI Adapter | x1 |
|---------------------------------|----|
| Power Adapter                   | x1 |
| CD (Driver and User's Manual)   | x1 |
| Quick Installation Guide        | x1 |

## **Operating System Requirements**

Windows<sup>®</sup> XP, Windows Vista<sup>®</sup> 32/64 bits and Windows<sup>®</sup> 7 32/64 bits

## **LED Status**

| LED   | Color | Description                                                                         |
|-------|-------|-------------------------------------------------------------------------------------|
| Power | Green | On for connected to the power adapter<br>Off for not connected to the power adapter |
| Link  | Blue  | LAN activity. Blinking when there is data flow between LAN and the host computer    |

# 2. Installation

## **Hardware Connection**

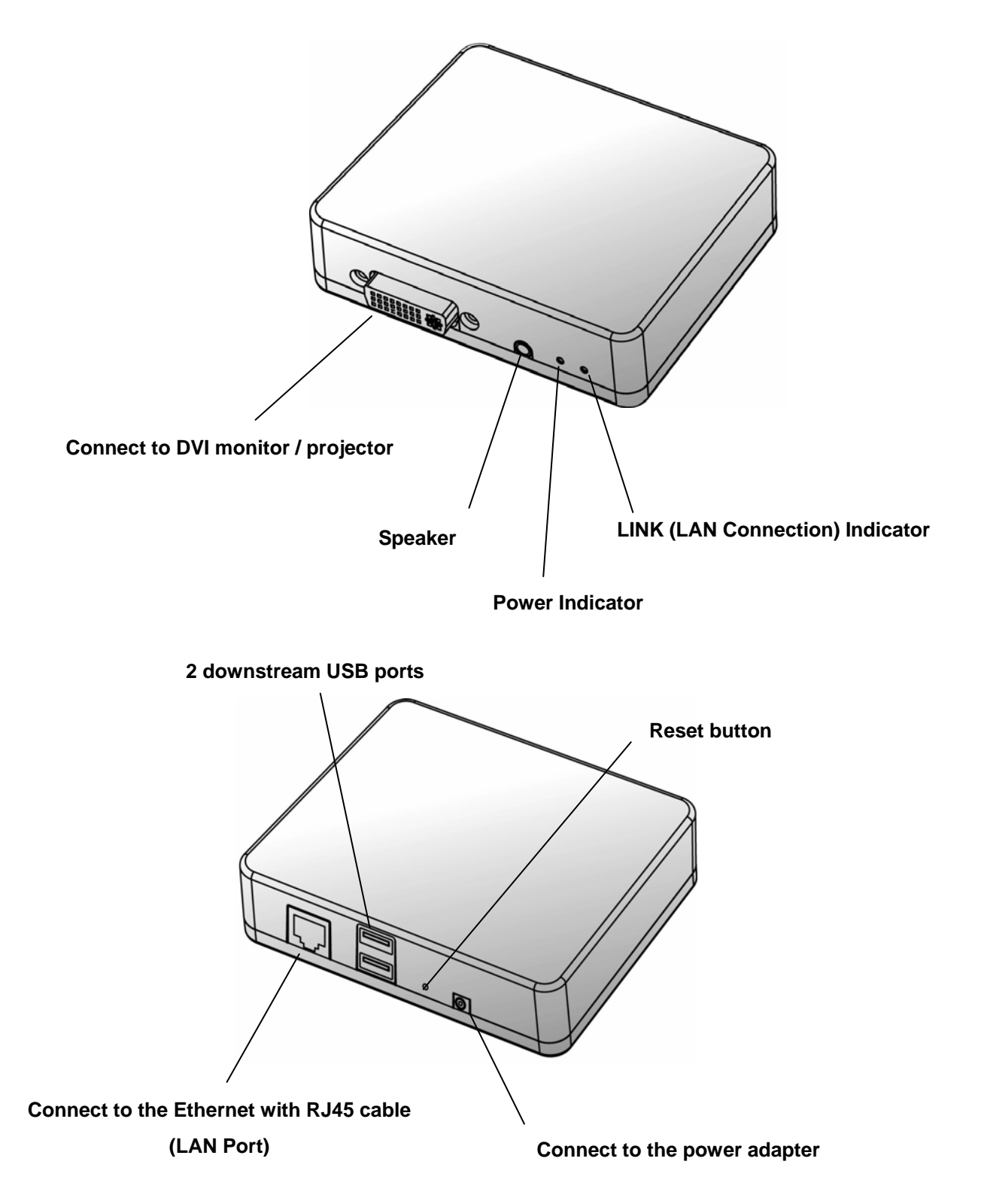

## **Driver Installation**

## On Windows<sup>®</sup> XP

**Caution: DO NOT** connect the adapter to your computer before installing the driver on the provided CD.

Insert the provided CD into your disc drive. When the Install DisplayLink
 Software screen appears, select I accept the terms in the license agreement.

| Install DisplayLink Software for DisplayLink Graphics                                                                                                    |
|----------------------------------------------------------------------------------------------------|
| DisplayLink                                                                                                    |
| English S.3.26313.0                                                                                                    |
| SOFTWARE END USER LICENCE AGREEMENT FOR                                                                                                    |
| DISPLAYLINK MIRROR DRIVER and DISPLAYLINK GRAPHICS ADAPTER                                                                                                    |
| (THE "PROGRAM")                                                                                                    |
| This is a legal agreement between you, the end user, ( <b>"You"</b> ) and DisplayLink<br>(UK) Limited ( <b>"DisplayLink"</b> ). BY INSTALLING THIS SOFTWARE, YOU ARE<br>AGREEING TO BE BOUND BY THE TERMS OF THIS AGREEMENT.                                                                                                    |
| Some versions of this software, once installed, will check for updated system software at least once and then again at regular intervals unless you specifically disabled this feature when given this option. No personal information or information about your PC or the software installed on your PC is sent to our update servers during this process. Accepting the End-User License Agreement means that you accept this product feature. |
| Automatically check for updates I Accept Cancel                                                                                                    |

2. Your screens may temporarily go black or flash during this process.

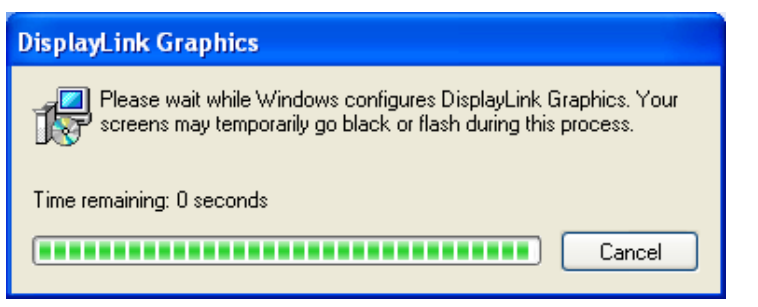

3. USB Server Setup is preparing the InstallShield Wizard, which will guide you through the program setup process. Please wait.

| USB Server - InstallShield | Wizard                                                                                                    |
|----------------------------|----------------------------------------------------------------------------------------------------|
|                            | Preparing to Install                                                                                                    |
| 0                          | USB Server Setup is preparing the InstallShield Wizard, which<br>will guide you through the program setup process. Please wait. |
|                            | Preparing to Install                                                                                                    |
|                            |                                                                                                    |
|                            |                                                                                                    |
|                            |                                                                                                    |
|                            | Cancel                                                                                                    |

4. Setup has finished installing USB Server on your computer. Please click **Finish**.

| USB Server - InstallShield | Wizard                                                     |
|----------------------------|------------------------------------------------------------|
|                            | InstallShield Wizard Complete                              |
|                            | Setup has finished installing USB Server on your computer. |
|                            | < Back Finish Cancel                                       |

5. The InstallShield Wizard has successfully installed USB Server. Before you can use the program, you must restart your computer.

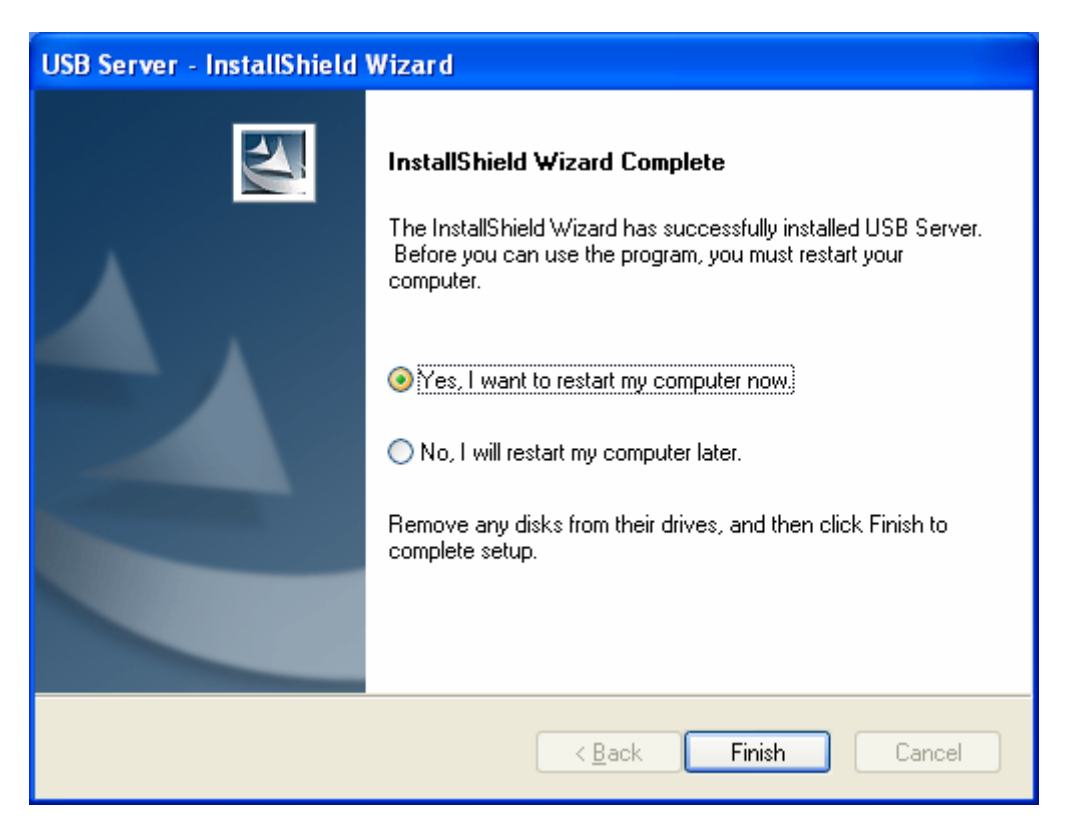

 When the installation is completed. Please restart your system before using Gigabit Ethernet to DVI Adapter. You may see the Launch USB Server icon on desktop.

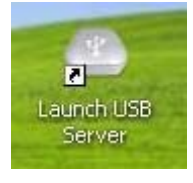

7. Please plug power cable into Gigabit Ethernet to DVI Adapter and connect the Ethernet adapter's LAN port end to a free Router.

8. Please return to the desktop and Double-click the shortcut icon of Launch USB

**Server** on the desktop. This will bring up the main dialog box. The following is what you will see at program start up; please click **Connect Device** when a device is selected.

The **Windows Security Alert Window** will appear when making connection. Please click **Unblock** or **Allow Access** button to make connection.

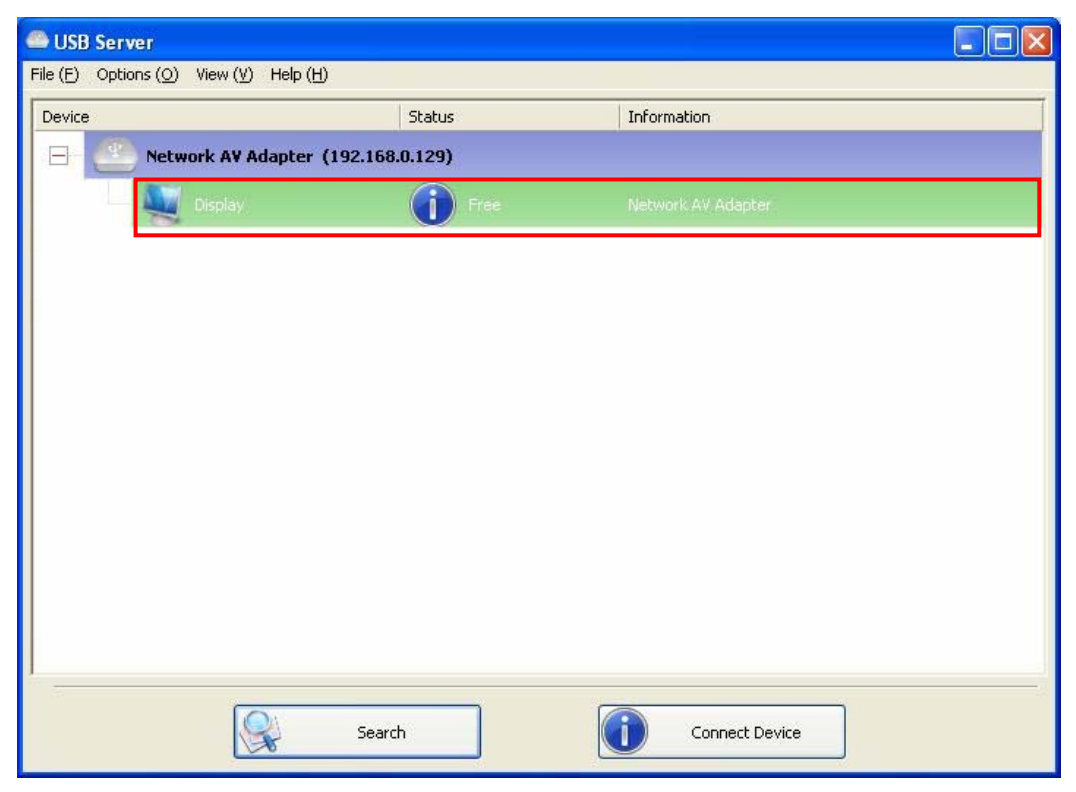

9. When the device is connected, the check mark will be green.

| vice        | Stat                  | us                | Information |  |
|-------------|-----------------------|-------------------|-------------|--|
| Network AV  | Adapter (192.168.0.12 | 9)                |             |  |
| — 🔍 Display |                       | Locally Connected |             |  |
|             |                       |                   |             |  |
|             |                       |                   |             |  |
|             |                       |                   |             |  |
|             |                       |                   |             |  |
|             |                       |                   |             |  |
|             |                       |                   |             |  |
|             |                       |                   |             |  |
|             |                       |                   |             |  |
|             |                       |                   |             |  |
|             |                       |                   |             |  |
|             |                       |                   |             |  |

## On Windows Vista<sup>®</sup> / Windows<sup>®</sup> 7

**Caution: DO NOT** connect the adapter to your computer before installing the driver on the provided CD.

1. Insert the provided CD into your disc drive. Locate and double-click the **Run autorun.exe** file in the **Driver** folder to launch the setup program.

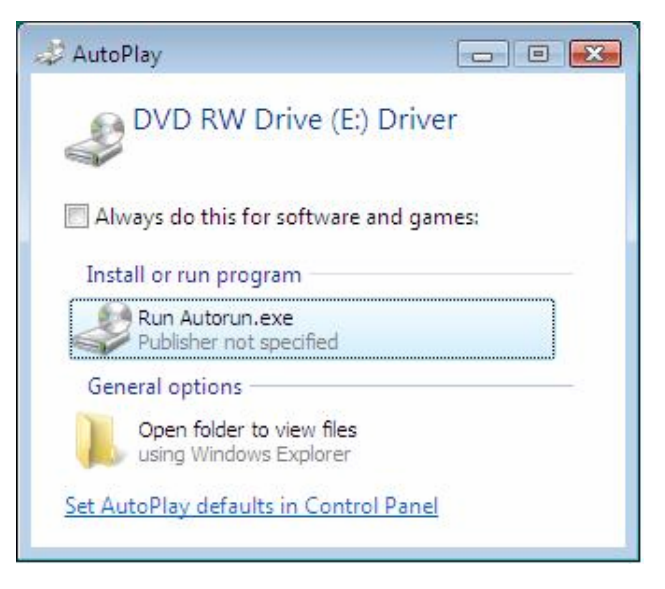

#### Note :

If the installer program doesn't run automatically, please locate and double-click on the **Setup.exe** file in the **Driver** folder to launch the setup program.

If you encounter a **User Account Control** dialog box when attempting to install a program, enter an administrator password or click **Allow/Yes** to start the installation.

2. When the **Install DisplayLink Software** screen appears, select **I accept** the terms in the license agreement.

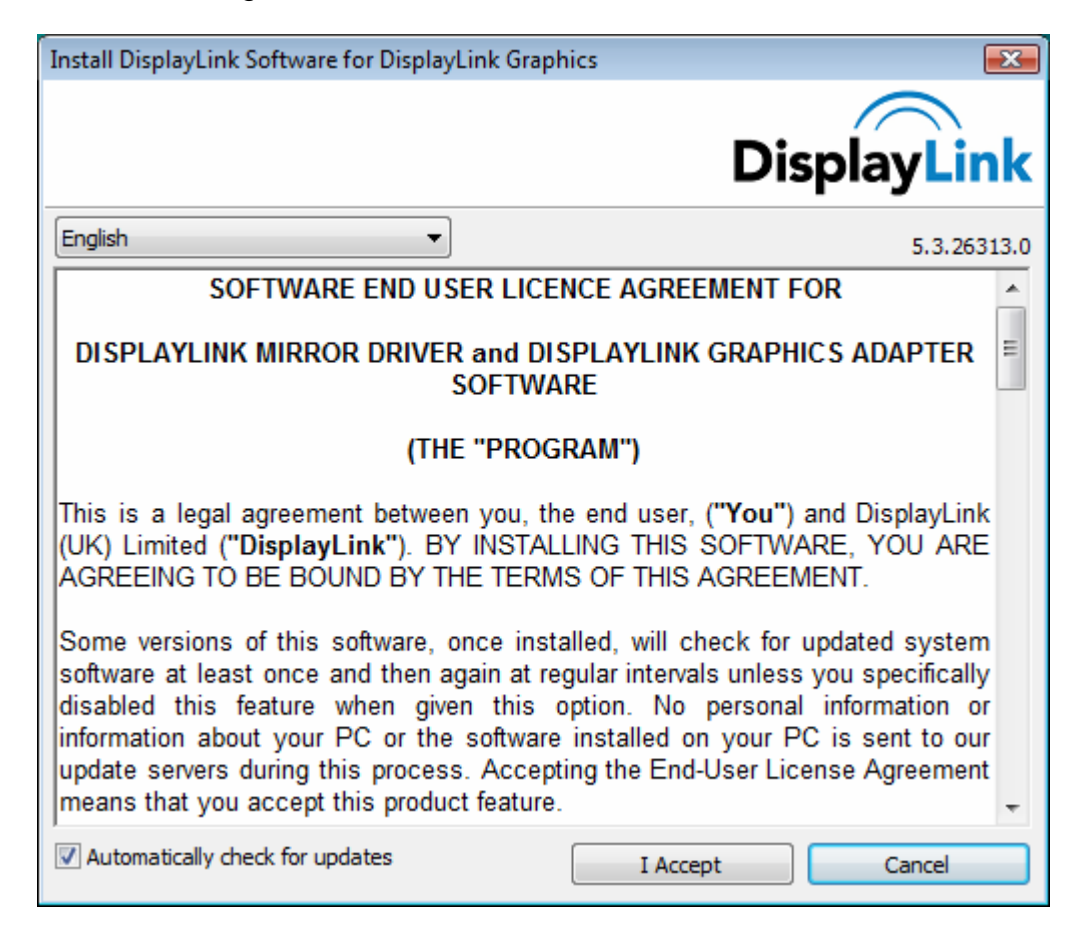

3. Your screens may temporarily go black or flash during this process.

| DisplayLink Core Software                                                                                                    |
|----------------------------------------------------------------------------------------------------|
| Please wait while Windows configures DisplayLink Core Software. Your screens may temporarily go black or flash during this process. |
| Gathering required information                                                                                                    |
| Cancel                                                                                                    |

4. USB Server Setup is preparing the InstallShield Wizard, which will guide you through the program setup process. Please wait.

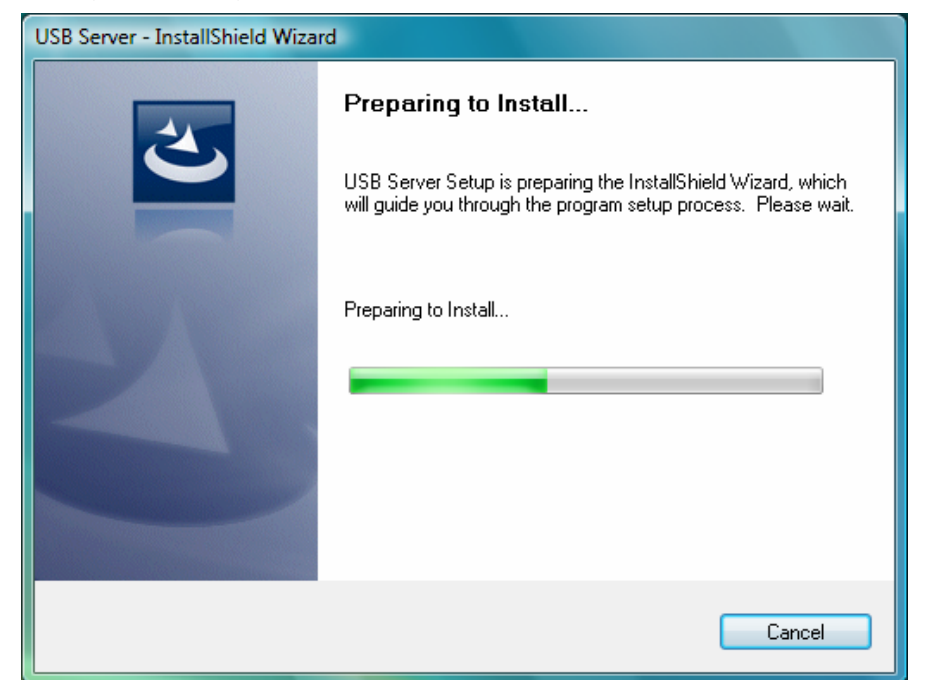

Note: If you encounter a User Account Control dialog box when attempting to install program, enter an administrator password or click Allow/Yes to start the installation.

5. Setup has finished installing USB Server on your computer.

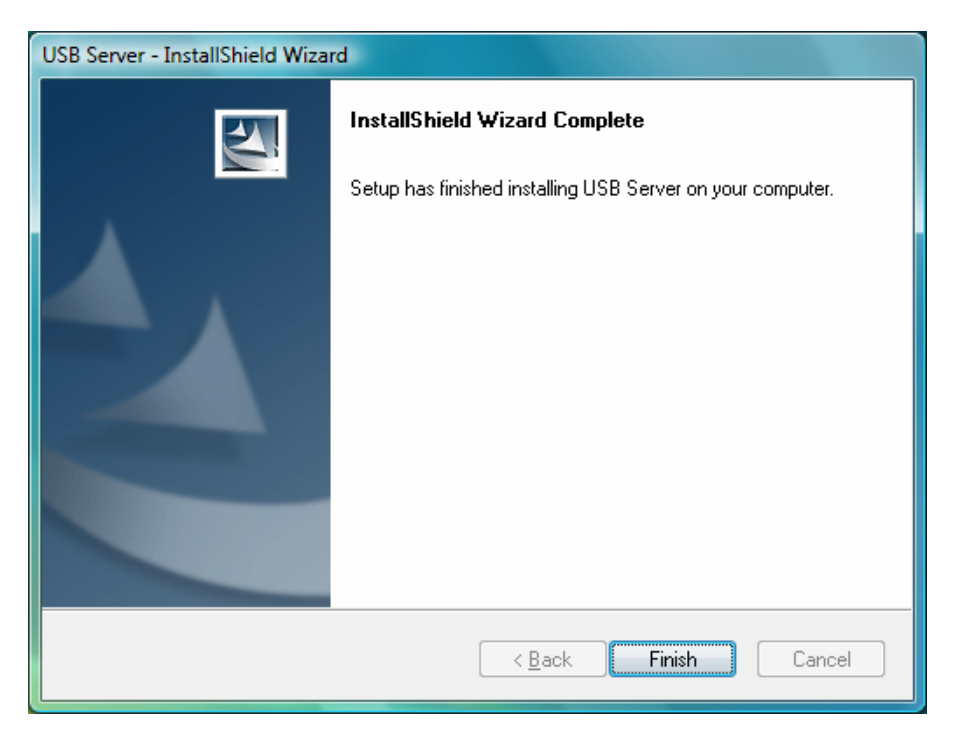

6. The InstallShield Wizard has successfully installed USB Server. Before you can use the program, you must restart your computer.

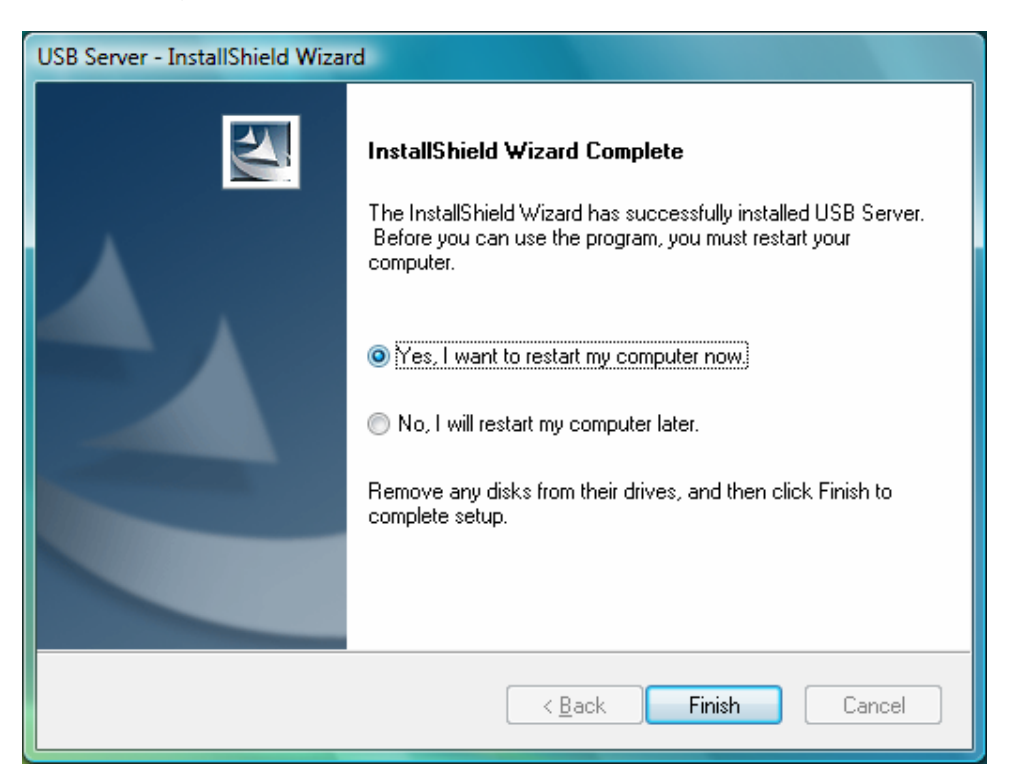

7. When the installation is completed. Please restart your system before using Gigabit Ethernet to DVI Adapter. You may see the **Launch USB Server** icon on desktop.

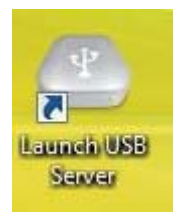

8. Please plug power cable into Gigabit Ethernet to DVI Adapter and **connect** the Ethernet adapter's LAN port end to a free Router.

 Please return to the desktop and Double-click the shortcut icon of Launch USB Server on the desktop. This will bring up the main dialog box. The following is what you will see at program start up; please click Connect Device when a device is selected.

The **Windows Security Alert Window** will appear when making connection. Please click **Unblock** or **Allow Access** button to make connection.

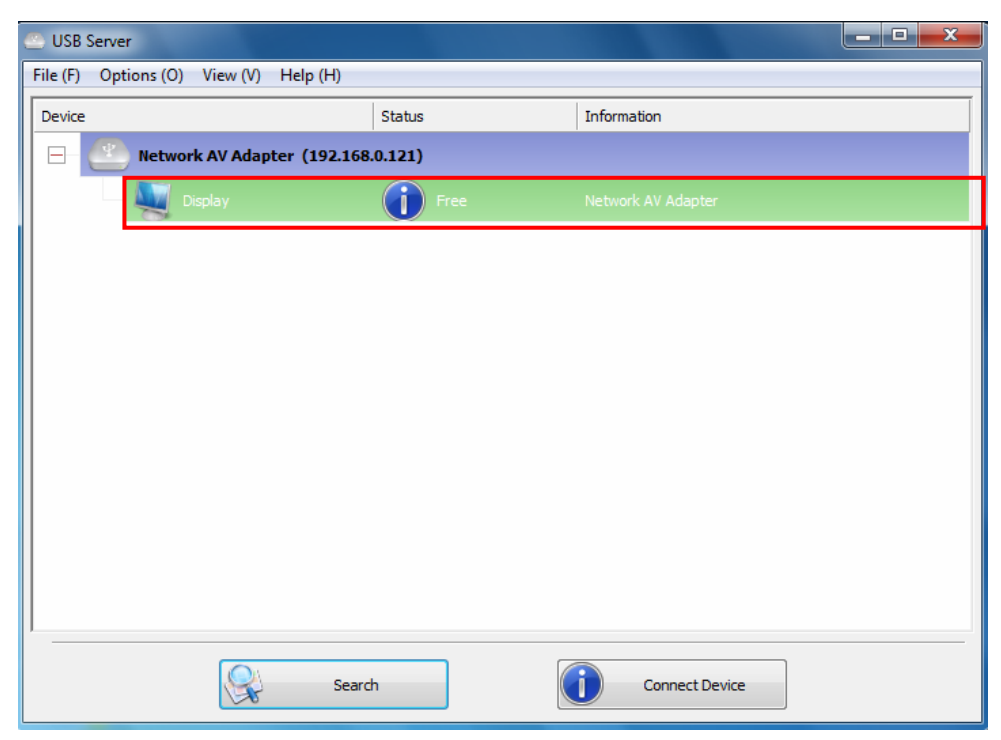

10. When the device is connected, the check mark will be green.

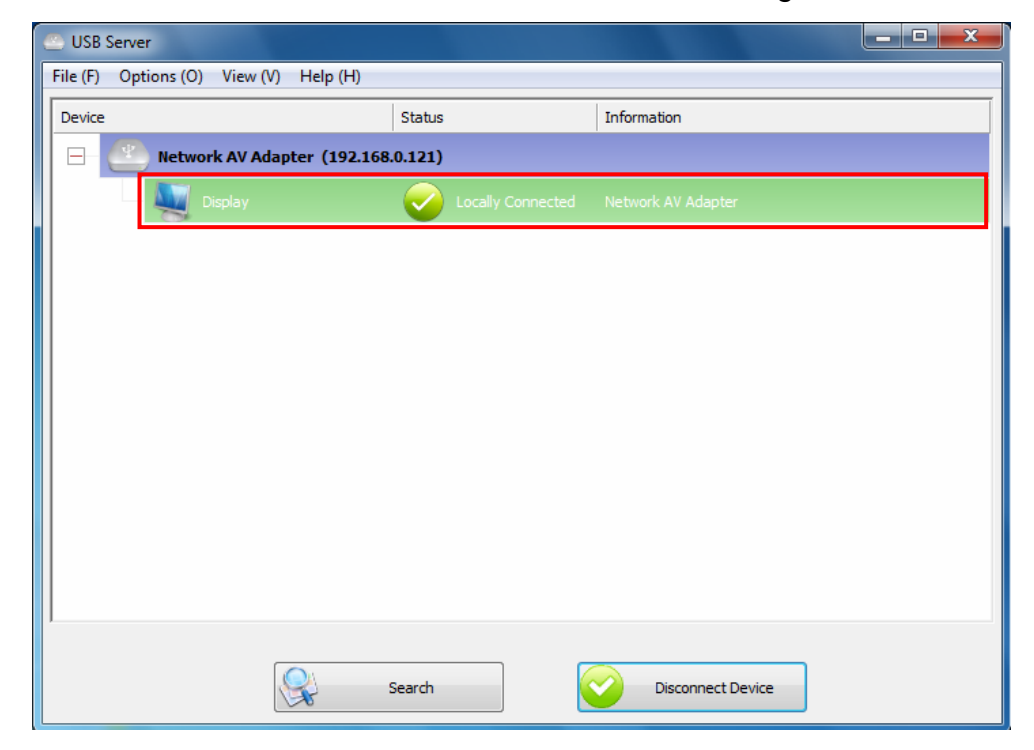

\*Actual strings depend on your operation system. These screen shots are from Windows Vista<sup>®</sup> 64-bit and might vary slightly for each operation system.

## Application

### ■ File

The Quit function exits the program.

| 些 USB Server                      |                 |                | _ <b>_</b> X |
|-----------------------------------|-----------------|----------------|--------------|
| File (F) Options (O) View (V) Hel | p (H)           |                |              |
| Quit (Q)                          | Status          | Information    |              |
| - Network AV Adapter              | (192.168.0.121) |                |              |
| Display                           | Free            |                |              |
|                                   | ~               |                |              |
|                                   |                 |                |              |
|                                   |                 |                |              |
|                                   |                 |                |              |
|                                   |                 |                |              |
|                                   |                 |                |              |
|                                   |                 |                |              |
|                                   |                 |                |              |
|                                   |                 |                |              |
|                                   |                 |                |              |
|                                   |                 |                |              |
|                                   | Search          | Connect Device |              |

### Options

 Language: You can change the utility's language with this option. The default language would be the same as your system's language.

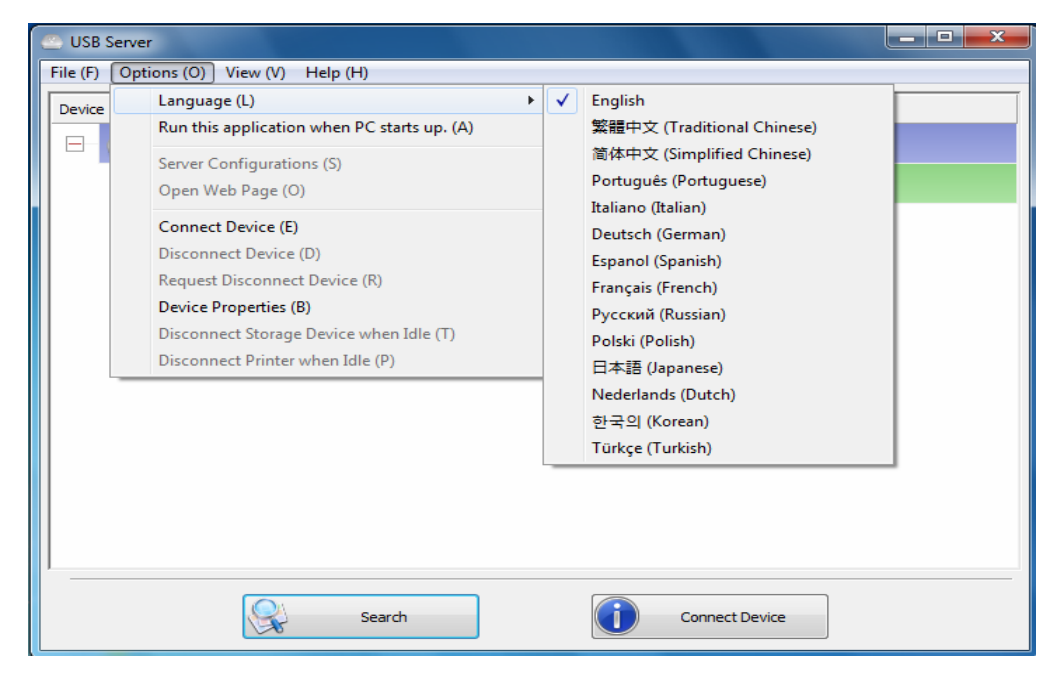

Server Configuration: There are two way to bring up Server Configuration. You can go through Options Tab (figure 1) or Right-Click on the server icon to bring up this menu, and select Server Configuration (figure 2).

| 👄 USB    | Server                                                                                                    |                         |   |
|----------|----------------------------------------------------------------------------------------------------|-------------------------|---|
| File (F) | Options (O) View (V) Help (H)                                                                                                    |                         |   |
| Device   | Language (L)<br>Run this application when PC starts up. (A)                                                                                                    | Information             |   |
|          | Server Configurations (S)                                                                                                    |                         |   |
|          | Open Web Page (O)                                                                                                    | Free Network AV Adapter |   |
|          | Connect Device (E)<br>Disconnect Device (D)<br>Request Disconnect Device (R)<br>Device Properties (B)<br>Disconnect Storage Device when Idle (T)<br>Disconnect Printer when Idle (P) |                         |   |
| ·        |                                                                                                    |                         | _ |
|          | Search                                                                                                    | Open web Page           |   |

(Figure 1)

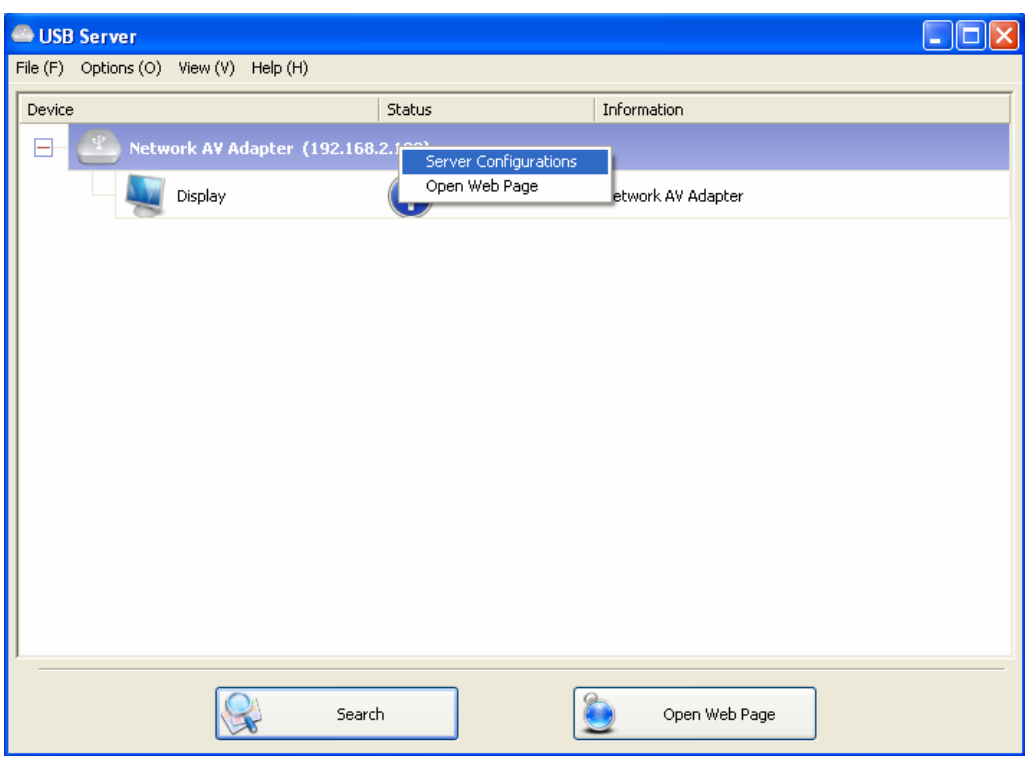

(Figure 2)

| 🚨 Server | Configura   | tions 🛛 🔀           |
|----------|-------------|---------------------|
| Networ   | k Setting : |                     |
| Serve    | er Name : [ | Network AV Adapter  |
| ∎<br>H€  | PDHCP       |                     |
| IP,      | Address :   | 192.168.2.103       |
|          | Subnet:     | 255 . 255 . 255 . 0 |
|          | Set         | Cancel              |
|          | В           | ackup Firmware      |
|          | U           | Ipdate Firmware     |
|          | Cł          | hange Password      |
|          |             | Restart Server      |
|          |             |                     |

**Server Name:** This field allows you change the Server name. Change it whatever you want.

**USE DHCP:** When this field is checked, your server acquires IP address automatically. Uncheck it and you can enter IP address automatically. **Note:** You can apply this function to a server under different network segment. HOWEVER, some router/switch hub does not allow communication between servers under different segment. In this case, you won't even see the server on a different network segment.

**Backup Firmware:** this function is a fail-save mechanism for the Update Firmware function. Just browse to where you want to save the backup file and click on **Save** to save the file.

**Update Firmware:** update firmware with this function. Use the **Browse** button to choose the firmware to update. Click on **Open** to start.

**Change Password:** Simply enter the new password and enter it again for confirmation. Click on **Submit** to change.

**Reset Server:** This button reboots the server. Please note that this function will not work if the server you attempt to reset has a device connected to it and the device is occupied by a user.

### Open Web Page

To bring up the server's configuration web pages.

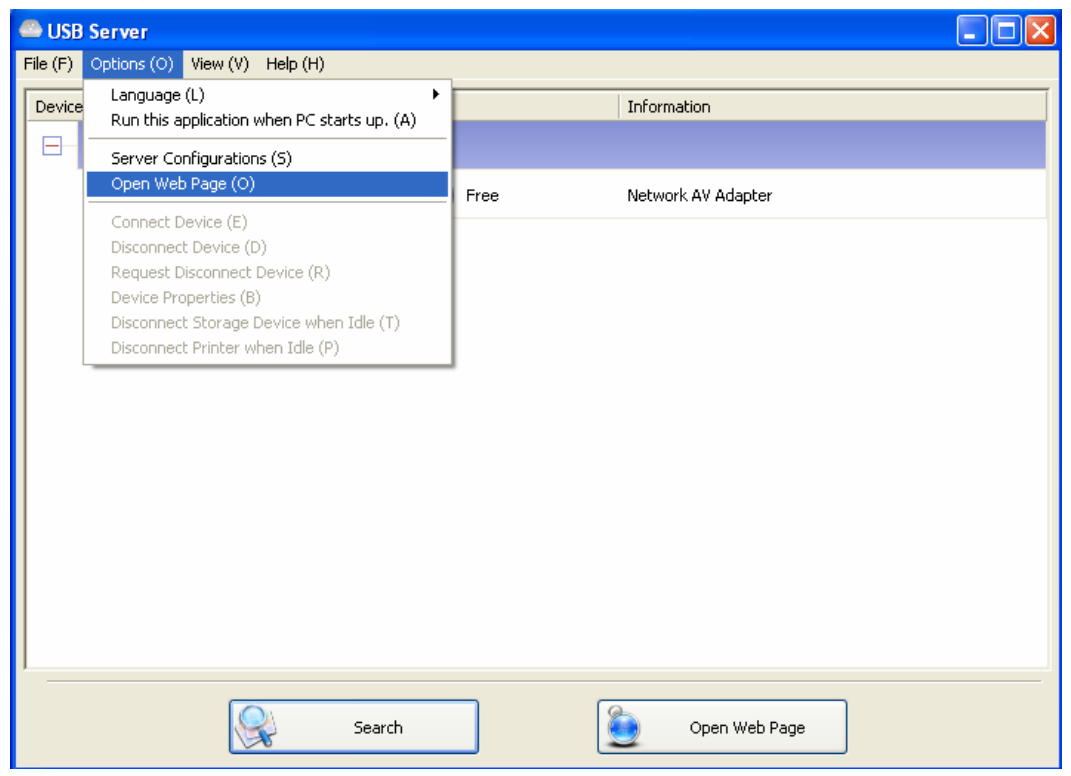

**Status:** This is the main page. You can see the important information about the EST USB Server and the devices connected to it. The 4 links at the left-hand side take you to different pages with other information about this server or functions you could perform.

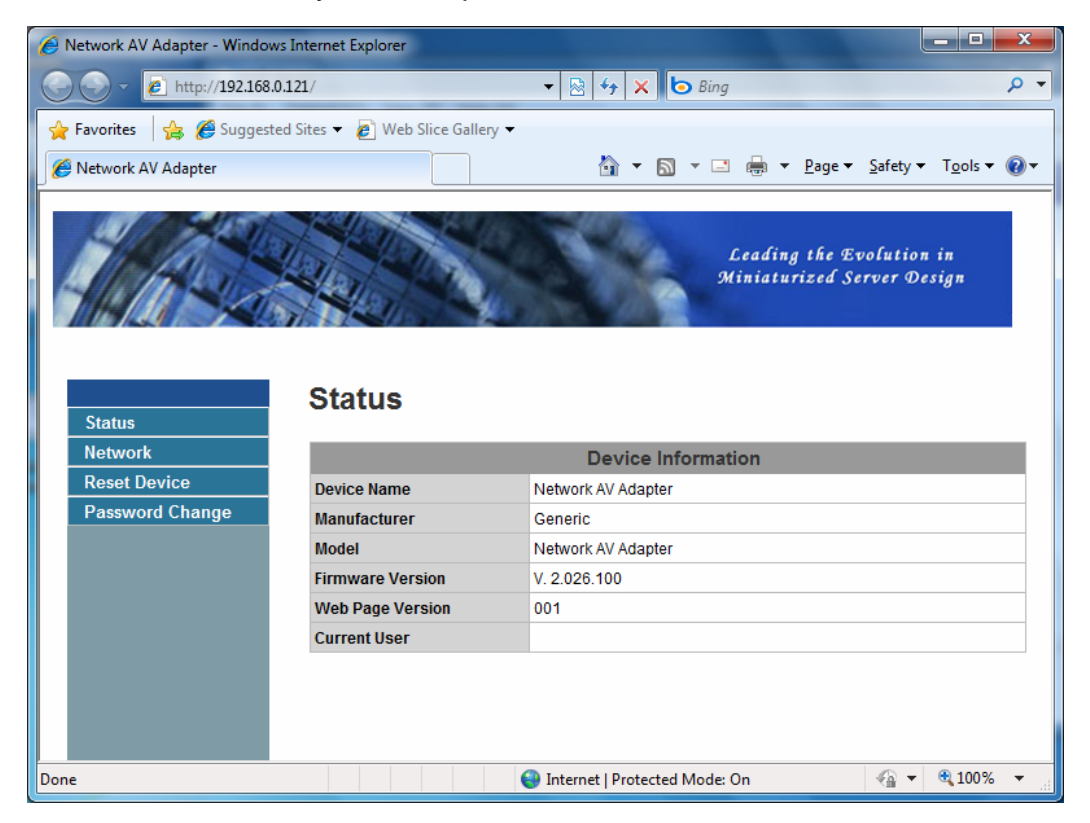

**Network Information:** This page displays the current network setting of the server, like the current IP setting and the MAC address.

| avorites 🛛 😭 🏉 Suggeste | ed Sites 🔻 🙋 Web Slice G                                                         | allery ▼                                                                                                    |                           |
|-------------------------|----------------------------------------------------------------------------------|----------------------------------------------------------------------------------------------------|---------------------------|
| letwork AV Adapter      |                                                                                  | 🖄 🕶 🗟 👻 🖻 Bage 🕶 Sa                                                                                                    | fety 🔻 T <u>o</u> ols 🕶 🌘 |
|                         |                                                                                  | Leading the Evolution in<br>Miniaturized Server Design                                                                                                    |                           |
| Status                  | Network                                                                          |                                                                                                    |                           |
| Vetwork                 |                                                                                  | Network Information                                                                                                    |                           |
| Reset Device            | IP Setting                                                                       | Automatic (DHCP)                                                                                                    |                           |
| Password Change         | IP Address                                                                       | 192.168.0.121                                                                                                    |                           |
|                         | Subnot Mack                                                                      | 255 255 255 0                                                                                                    |                           |
|                         | Subilet Wask                                                                     | 200.200.200                                                                                                    |                           |
|                         | MAC Address                                                                      | 00:50:b6:07:74:37                                                                                                    |                           |
|                         | MAC Address                                                                      | 00:50:b6:07:74:37                                                                                                    |                           |
|                         | MAC Address                                                                      | 265,255,250<br>00:50:b6:07:74:37<br>Network Setting                                                                                                    |                           |
|                         | MAC Address<br>DHCP Setting<br>IP Address                                        | 235,235,230<br>00:50:b6:07:74:37<br>Network Setting<br>Enable •<br>1921680121                                                                                                    |                           |
|                         | MAC Address DHCP Setting IP Address Subnet Mask                                  | 235,235,230<br>00:50:66:07:74:37<br>Network Setting<br>Enable  192 168 0 121<br>255 255 255 0                                                                                                    |                           |
|                         | MAC Address<br>DHCP Setting<br>IP Address<br>Subnet Mask<br>Device Name          | 235,235,230       00:50:b6:07:74:37       Image: Constraint of the second second  |                           |
|                         | MAC Address MAC Address DHCP Setting IP Address Subnet Mask Device Name Password | 235,235,230.0       00:50:b6:07:74:37       Image: Constraint of the second second secon |                           |

**Reset Device:** Click on the Submit button with the correct password provided will reboot this EST USB Server. If no password has been set, then simply click on Submit button to perform this function.

| Average Average Averag | Internet Explorer             | the second second second second second second second second second second second second second second second s |                                                                                                    | ×        |
|----------------------------------------------------------------------------------------------------|-------------------------------|----------------------------------------------------------------------------------------------------|----------------------------------------------------------------------------------------------------|----------|
| 🕒 🗢 🖉 http://192.168.0.                                                                                                    | .121/                         | ▼ 3 47 × 6 Bing                                                                                                | ۶                                                                                                    | <b>•</b> |
| 🚖 Favorites 🛛 👍 🏉 Suggester                                                                                                    | d Sites 🔻 🙋 Web Slice Gallery | •                                                                                                    |                                                                                                    |          |
| 🥖 Network AV Adapter                                                                                                    |                               | 🟠 🔻 🔝 👻 🖃 🖉 Page 🕶 Safety                                                                                      | / ▼ T <u>o</u> ols ▼ 🧕                                                                                                    | •        |
|                                                                                                    |                               | Leading the Evolution in<br>Miniaturized Server Design                                                         |                                                                                                    |          |
| Status<br>Notwork                                                                                                    | Reset Device                  |                                                                                                    |                                                                                                    |          |
| Reset Device                                                                                                    |                               | Reset Device                                                                                                   |                                                                                                    |          |
| Password Change                                                                                                    | Password                      | *Must Provide If Available*                                                                                    |                                                                                                    |          |
|                                                                                                    | -                             | Submit Clear                                                                                                   |                                                                                                    |          |
|                                                                                                    |                               |                                                                                                    |                                                                                                    |          |
|                                                                                                    |                               |                                                                                                    |                                                                                                    |          |
|                                                                                                    |                               |                                                                                                    |                                                                                                    |          |
|                                                                                                    |                               |                                                                                                    |                                                                                                    |          |
|                                                                                                    |                               |                                                                                                    |                                                                                                    |          |
|                                                                                                    |                               |                                                                                                    |                                                                                                    |          |
|                                                                                                    |                               |                                                                                                    |                                                                                                    |          |
|                                                                                                    |                               | Internet   Uniternet   Uniternet   Moder On                                                                    | ⊕ 100%     ···     ··     ··     ··     ··     ··     ··     ··     ··     ··     ··     ··     ··     ··     ··     ··     ··     ··     ··     ··     ··     ··     ··     ··     ··     ··     ··     ··     ··     ··     ··     ··     ··     ··     ··     ··     ··     ··     ··     ··     ··     ··     ··     ··     ··     ··     ··     ··     ··     ··     ··     ··     ··     ··     ··     ··     ··     ··     ··     ··     ··     ··     ··     ··     ··     ··     ··     ··     ··     ··     ··     ··     ··     ··     ··     ··     ··     ··     ··     ··     ··     ··     ··     ··     ··     ··     ··     ··     ··     ··     ··     ··     ··     ··     ··     ··     ··     ··     ··     ··     ··     ··     ··     ··     ··     ··     ··     ··     ··     ··     ··     ··     ··     ··     ··     ··     ··     ··     ··     ··     ··     ··     ··     ··     ··     ··     ··     ··     ··     ··     ··     ··     ··     ··     ··     ··     ··     ··     ··     ··     ··     ··     ··     ··     ··     ··     ··     ··     ··     ··     ··     ··     ··     ··     ··     ··     ··     ··     ··     ··     ··     ··     ··     ··     ··     ··     ··     ··     ··     ··     ··     ··     ··     ··     ··     ··     ··     ··     ··     ··     ··     ··     ··     ··     ··     ··     ··     ··     ··     ··     ··     ··     ··     ··     ··     ··     ··     ··     ··     ··     ··     ··     ··     ··     ··     ··     ··     ··     ··     ··     ··     ··     ··     ··     ··     ··     ··     ··     ··     ··     ··     ··     ··     ··     ··     ··     ··     ··     ··     ··     ··     ··     ··     ··     ··     ··     ··     ··     ··     ··     ··     ··     ··     ··     ··     ··     ··     ··     ··     ··     ··     ··     ··     ··     ··     ··     ··     ··     ··     ··     ··     ··     ··     ··     ··     ··     ··     ··     ··     ··     ··     ··     ··     ··     ··     ··     ··     ··     ··     ··     ··     ··     ··     ··     ··     ··     ··     ··     ··     ·· | -        |

**Change Password:** To change the password, you must enter current password, enter new password and enter it again for confirmation and the click on Submit to set the new Password. If you are setting the password for the first time, you do not have to provide current password.

| Network AV Adapter - Window: | s Internet Explorer            |        |          |                                                        |           |                        | - 0 ×              |
|------------------------------|--------------------------------|--------|----------|--------------------------------------------------------|-----------|------------------------|--------------------|
| 🕗 🗢 🙋 http://192.168.0       | .121/                          |        |          | • 🗟 47 🗙 🗔                                             | Bing      |                        | ٩                  |
| Favorites 🛛 👍 🏈 Suggeste     | ed Sites 👻 🙋 Web Slice Gallery | •      |          |                                                        |           |                        |                    |
| Network AV Adapter           |                                |        |          | 🖄 <b>-</b> 🔊 -                                         | - 🖃 🖶 - P | age ▼ <u>S</u> afety ▼ | T <u>o</u> ols 🔻 🔞 |
|                              |                                | -      |          | Leading the Evolution in<br>Miniaturized Server Oesign |           |                        |                    |
| Status                       | Password Cha                   | inge   |          | 0hanaa                                                 |           |                        |                    |
| Reset Device                 |                                | -      | Password | Change                                                 |           |                        |                    |
| Password Change              | Current Password               | -      |          | *Must Provide If Available*                            |           |                        |                    |
|                              | New Password                   |        |          |                                                        |           |                        |                    |
|                              | Confirm New Password           |        |          |                                                        | -         |                        |                    |
|                              |                                | Submit | Clear    |                                                        |           |                        |                    |
|                              |                                |        |          |                                                        |           |                        |                    |
|                              |                                |        |          |                                                        |           |                        |                    |

#### View

The tree view in the main dialog has two display modes: "Servers and Devices" mode and "Devices Only" mode. The default setting is "Devices Only" mode. You can toggle between these two display modes with the View option on the control menu.

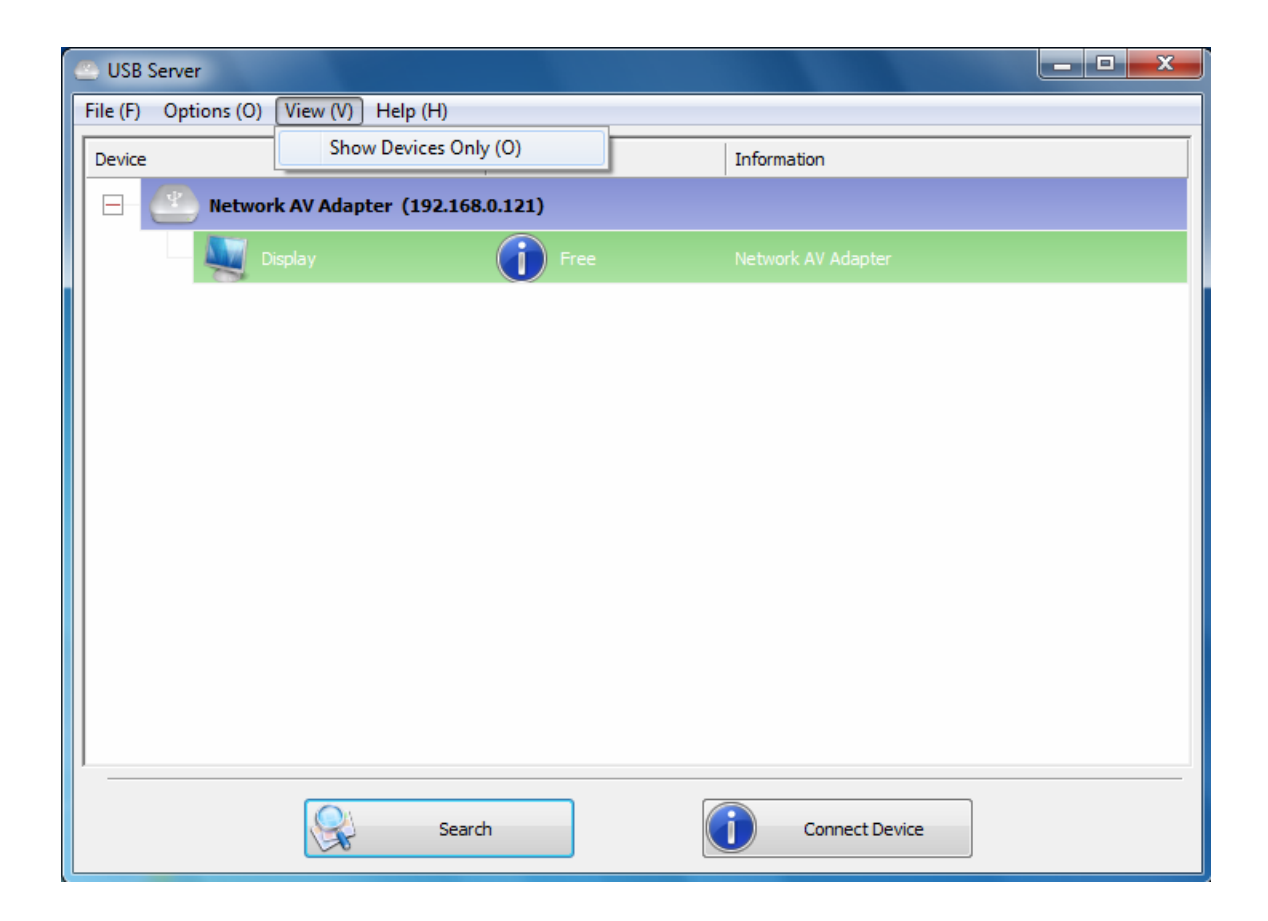

### Help

 About: Bring up a dialog box with legal and other relative information displayed.

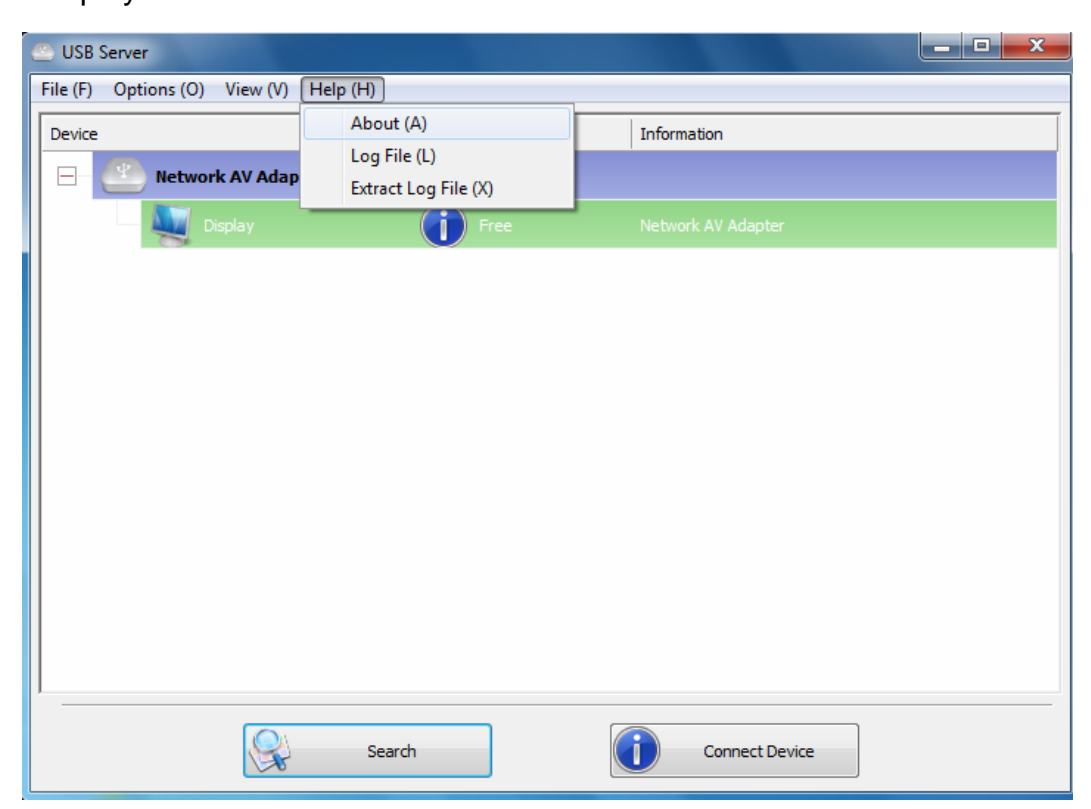

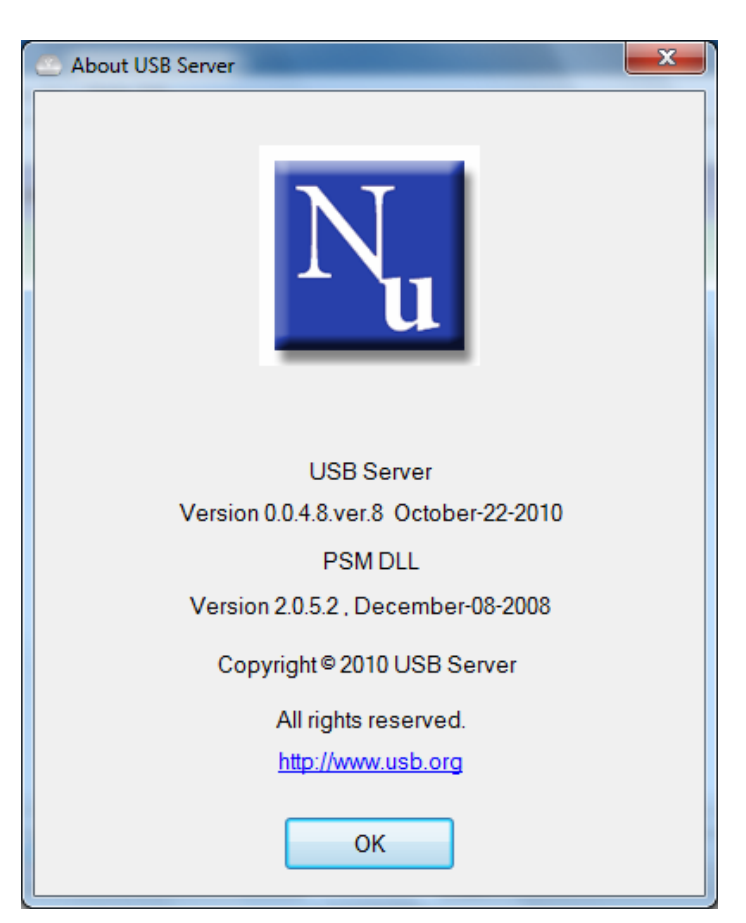

Log File: Enabling Log function allows the USB Server software to generate a log file that records data which might help software developers debug a problem. So if you want to report a bug, enable this function and repeat the steps to reproduce the bug. Once you have seen the bug happen again, you can use the Extract log file function to extract the file and send the file in for analysis.

| 🕙 USB Server                  |                      |                    |
|-------------------------------|----------------------|--------------------|
| File (F) Options (O) View (V) | Help (H)             |                    |
| Device                        | About (A)            | Information        |
| Retwork AV Adap               | Extract Log File (X) |                    |
| Display                       | Free                 | Network AV Adapter |
|                               |                      |                    |
|                               | Search               | Connect Device     |

• Extract Log File: Clicking on this option brings up the folder where

the log file is kept.

| 🛎 USB Server                  |                                                   |                    |
|-------------------------------|---------------------------------------------------|--------------------|
| File (F) Options (O) View (V) | Help (H)                                          |                    |
| Device                        | About (A)<br>Log File (L)<br>Extract Log File (X) | Information        |
| Display                       | Free                                              | Network AV Adapter |
|                               |                                                   |                    |
|                               | Search                                            | Connect Device     |

# 4. Display Mode

### On Windows<sup>®</sup> XP/ Windows Vista<sup>®</sup>

To change the display mode, please right-click on your desktop and click **Properties** > **Settings** on Windows<sup>®</sup> XP, **Personalize** > **Display Setting** on Windows Vista<sup>®</sup> or use the icon in the system tray that looks like a monitor as below.

The USB-attached monitor can be configured to:

- Extend your Windows desktop (default)
- Extend your Windows desktop to Right / Left / Above / Below
- Mirror your Windows desktop
- Set as Main Monitor
- Notebook Monitor Off
- Off

#### On Windows<sup>®</sup> XP

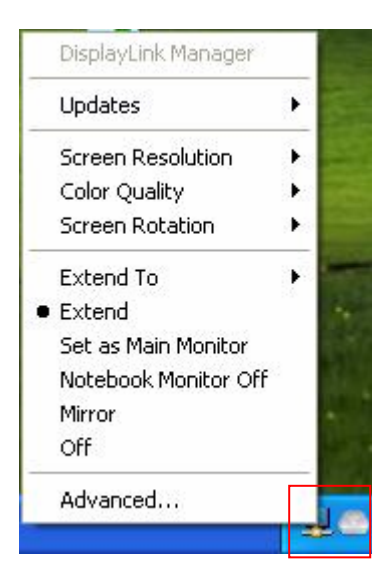

#### On Windows Vista<sup>®</sup>

|   | DisplayLink Manager  |   |
|---|----------------------|---|
|   | Updates              | • |
|   | Screen Resolution    | • |
|   | Color Quality        | • |
|   | Screen Rotation      | • |
|   | Extend To            | • |
| ۲ | Extend               |   |
|   | Set as Main Monitor  |   |
|   | Notebook Monitor Off |   |
|   | Mirror               |   |
|   | Off                  |   |
|   | Optimize for Video   |   |
|   | Advanced             |   |

#### On Windows<sup>®</sup> 7

 You can change the appearance of your displays through the Window. Moreover, additional controls are available in Windows<sup>®</sup> 7: Orientation (Portrait, landscape, rotated portrait, rotated landscape)

|                                                                                                    | x        |
|----------------------------------------------------------------------------------------------------|----------|
| 🕞 🕞 💌 🔄 Control Panel 🔸 Appearance and Personalization 🔸 Display 🔸 Screen Resolution 🔹 😽 Search Con | <b>,</b> |
| Change the appearance of your displays                                                              |          |
| Identify                                                                                            |          |
| Display: 1. E70-3 🔻                                                                                 |          |
| Resolution: 1024 × 768 (recommended)                                                                |          |
| Orientation: Landscape 💌                                                                            |          |
| Multiple displays: Extend these displays                                                            |          |
| This is currently your main display. Advanced settings                                              |          |
| Make text and other items larger or smaller                                                         |          |
| What display settings should I choose?                                                              |          |
| OK Cancel Apply                                                                                     |          |
|                                                                                                    |          |
|                                                                                                    |          |
| Your device is ready to use 🔌 🗙<br>Device driver software installed successfully.                   |          |
|                                                                                                    | 12 (     |

 To control the behavior of an attached DisplayLink device (or screen), it is possible to use Windows Key+P to display menu (and cycle through it) to allow: Disconnect Projector, Duplicate, Extend, Projector Only.

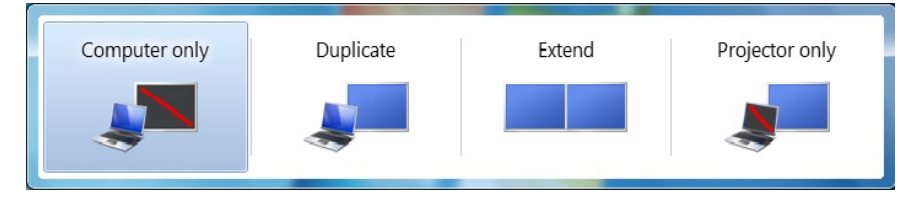

# 5. Uninstall the Driver

If for any reason you want to uninstall the driver, please take these steps:

### **Uninstall USB Server Driver**

- Open the Control Panel and double-click Uninstall a Program on Windows<sup>®</sup> 7, Programs and Features on Windows Vista<sup>®</sup>, and Add or Remove Programs on Windows<sup>®</sup> XP.
- 2. Select USB Server and click Uninstall or Remove.

| 🄄 Organize 🖌 📗 Views 😼 🕵 Uninstall 🔤            | Change                      |
|-------------------------------------------------|-----------------------------|
| Name                                            | Publisher                   |
| 人 Acrobat.com                                   | Adobe Systems Incorporated  |
| Adobe AIR                                       | Adobe Systems Inc.          |
| ≽ Adobe Reader 9.1                              | Adobe Systems Incorporated  |
| 晃 DisplayLink Core Software                     | DisplayLink Corp.           |
| 晃 DisplayLink Graphics                          | DisplayLink Corp.           |
| Marvell Miniport Driver                         | Marvell                     |
| B Microsoft Office Enterprise 2007              | Microsoft Corporation       |
| BNEC Electronics USB 3.0 Host Controller Driver | NEC Electronics Corporation |
| le NVIDIA Display Control Panel                 | NVIDIA Corporation          |
| SNVIDIA Drivers                                 | NVIDIA Corporation          |
| NVIDIA Stereoscopic 3D Driver                   | NVIDIA Corporation          |
| Kealtek High Definition Audio Driver            | Realtek Semiconductor Corp. |
| <b>過</b> USB Server                             | Generic                     |

| an income                                   |
|---------------------------------------------|
|                                             |
| nield Wizard, which<br>rocess. Please wait. |
|                                             |
|                                             |
|                                             |
|                                             |
|                                             |

3. Click **Yes** to completely remove the selected application and all of its features.

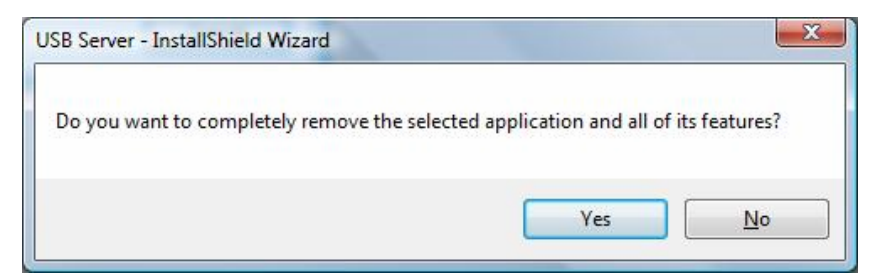

4. Click **Finish** to exit the wizard.

| USB Server - InstallShield Wi | zard                                                                                                    |
|-------------------------------|----------------------------------------------------------------------------------------------------|
|                               | InstallShield Wizard Completed.                                                                                                    |
|                               | The wizard was interrupted before USB Server could be<br>completely installed.                                                                |
|                               | The system has not been modified. To install this program at a<br>later time, run the installation again.<br>Click Finish to exit the wizard. |
|                               | < <u>B</u> ack <b>Finish</b> Cancel                                                                                                    |

5. Select "Yes, I want to restart my computer now" and click Finish.

| USB Server - InstallShield Wizar | rd                                                                                                    |
|----------------------------------|----------------------------------------------------------------------------------------------------|
|                                  | <b>Uninstall Complete</b><br>InstallShield Wizard has finished uninstalling USB Server.                                                                               |
|                                  | Yes, I want to restart my computer now     No, I will restart my computer later.     Remove any disks from their drives, and then click Finish to     complete setup. |
|                                  | < <u>B</u> ack Finish Cancel                                                                                                    |

### Uninstall the DisplayLink Driver

- Open the Control Panel and double-click Uninstall a Program on Windows<sup>®</sup> 7, Programs and Features on Windows Vista<sup>®</sup>, and Add or Remove Programs on Windows<sup>®</sup> XP.
- 2. Select DisplayLink Graphics and click Uninstall or Remove.

| 🕛 Organize 🗵 📗 Views 🗵 🕵 Uninstall              |                             |
|-------------------------------------------------|-----------------------------|
| Name                                            | Publisher                   |
| 人 Acrobat.com                                   | Adobe Systems Incorporated  |
| Adobe AIR                                       | Adobe Systems Inc.          |
| 🝌 Adobe Reader 9.1                              | Adobe Systems Incorporated  |
| 晃 DisplayLink Core Software                     | DisplayLink Corp.           |
| 🛃 DisplayLink Graphics                          | DisplayLink Corp.           |
| Marvell Miniport Driver                         | Marvell                     |
| B Microsoft Office Enterprise 2007              | Microsoft Corporation       |
| BNEC Electronics USB 3.0 Host Controller Driver | NEC Electronics Corporation |
| lisplay Control Panel                           | NVIDIA Corporation          |
| SNVIDIA Drivers                                 | NVIDIA Corporation          |
| NVIDIA Stereoscopic 3D Driver                   | NVIDIA Corporation          |
| 🔀 Realtek High Definition Audio Driver          | Realtek Semiconductor Corp. |

3. Click **Yes** to confirm the removal. During the removal process a couple of DOS windows will pop up.

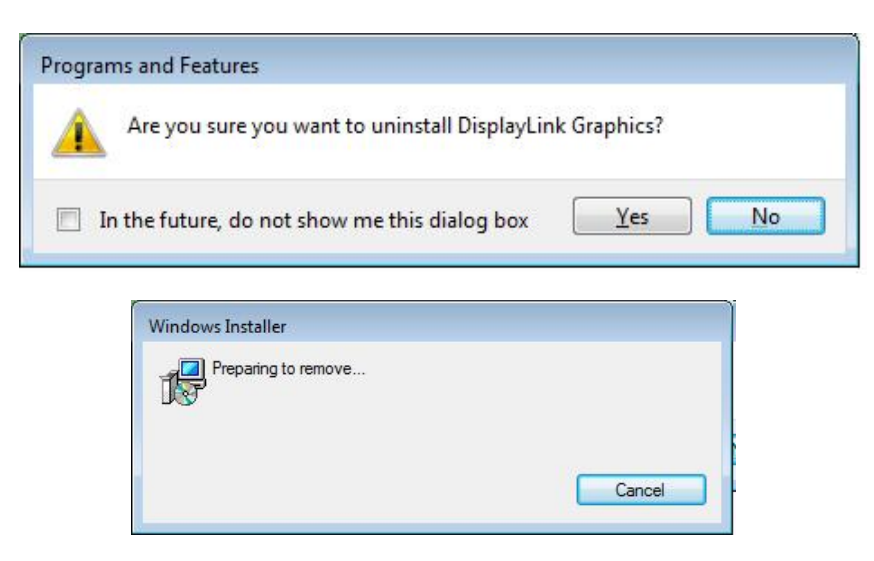

4. Click **Yes** to restart your computer and then unplug the adapter now.

|          |                    | 22.4        | 12            |        |
|----------|--------------------|-------------|---------------|--------|
| You mu:  | st restart your sy | stem for th | e configura   | tion   |
| effect ( | ick Yes to resta   | IYUNK Core  | e Software t  | o take |
| manualh  | restart later.     |             | vo il you più | anto   |
|          |                    |             |               |        |

# 6. Specifications

| Function            | Gigabit Ethernet DVI Adapter |                         |
|---------------------|------------------------------|-------------------------|
| Connector           | Gigabit Ethernet port        | 1 xRJ45 Female          |
|                     | USB Downstream Port          | 2 xUSB A type Female    |
|                     | Video out                    | 1 x DVI                 |
|                     | Audio out                    | Speaker x1              |
|                     | Power                        | 1 x DC Jack(Black)      |
| LED                 | Power LED                    | 1x LED (Green)          |
|                     | Link LED                     | 1x LED(Blue)            |
| Video               | Video Resolution             | 1920 x 1080             |
| Power Consumption   | Operating Power : 1075mA     |                         |
|                     | Suspend Mode Power : 893mA   |                         |
| Physical Properties | Housing                      | Plastic (ABS + PC)      |
|                     | Weight                       | 110g                    |
|                     | Dimension                    | 97mm(L)x75mm(W)x26mm(H) |

# 7. Regulatory Compliance

## **FCC Conditions**

This equipment has been tested and found to comply with Part 15 Class B of the FCC Rules. Operation is subject to the following two conditions:

- (1) This device may not cause harmful interference
- (2) This device must accept any interference received. Including interference that may cause undesired operation.

### CE

This equipment is in compliance with the requirements of the following regulations: EN 55 022: EMC Directive 2004/08/EC (EN55022/EN55024)

### **WEEE Information**

For EU (European Union) member users:

According to the WEEE (Waste electrical and electronic equipment) Directive, do not dispose of this product as household waste or commercial waste. Waste electrical and electronic equipment should be appropriately collected and recycled as required by practices established for your country. For information on recycling of this product, please contact your local authorities, your household waste disposal service or the shop where you purchased the product.

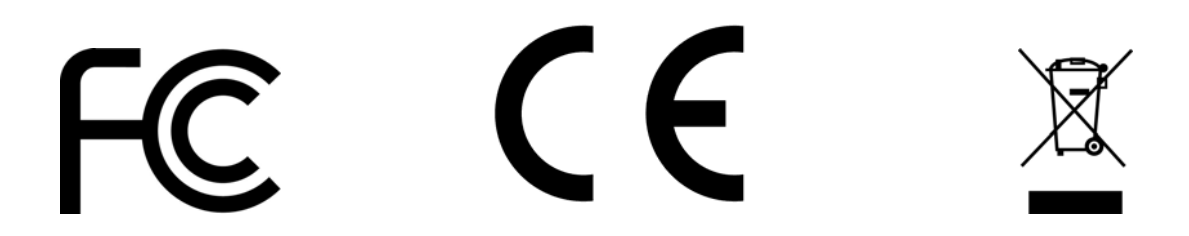